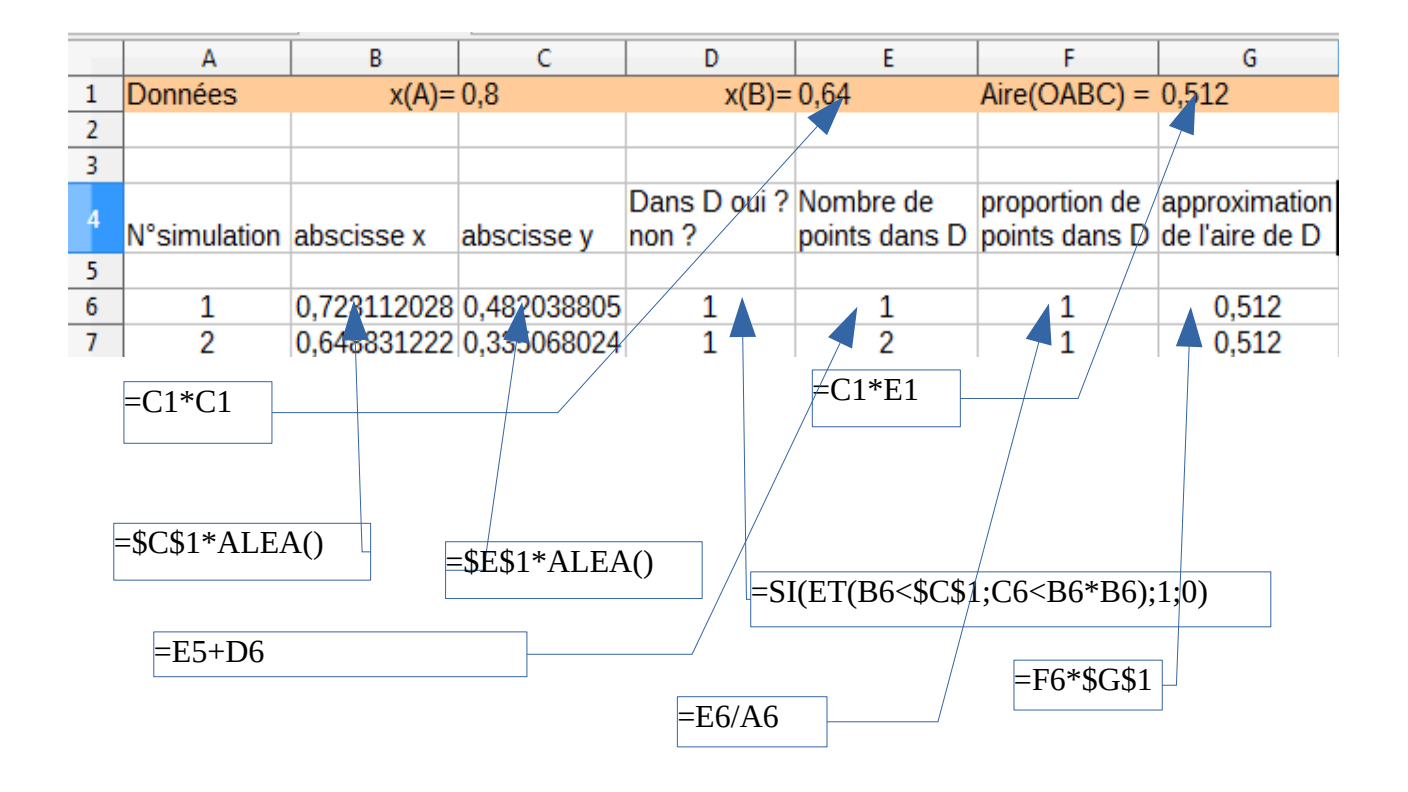

Extrait du tableur :

| 1156 | 1151 | 0,350987114 | 0,206797053 | 0 | 395 | 0,343179844 | 0,17570808  |
|------|------|-------------|-------------|---|-----|-------------|-------------|
| 1157 | 1152 | 0,457420869 | 0,31618687  | 0 | 395 | 0,342881944 | 0,175555556 |
| 1158 | 1153 | 0,707849023 | 0,269059849 | 1 | 396 | 0,343451865 | 0,175847355 |
| 1159 | 1154 | 0,790712553 | 0,463706735 | 1 | 397 | 0,344020797 | 0,176138648 |
| 1160 | 1155 | 0,399282522 | 0,495869212 | 0 | 397 | 0,343722944 | 0,175986147 |

| 2276 | 2271 | 0,490260974 0,505637411 | 0 | 768 | 0,338177015 0,173146631 |
|------|------|-------------------------|---|-----|-------------------------|
| 2277 | 2272 | 0,453828876 0,140452168 | 1 | 769 | 0,33846831 0,173295775  |
| 2278 | 2273 | 0,147800956 0,488913459 | 0 | 769 | 0,338319402 0,173219534 |

|             | G                                | Н | I                                     | J        |       | K               | L              |
|-------------|----------------------------------|---|---------------------------------------|----------|-------|-----------------|----------------|
| E           | 0,512                            |   |                                       |          |       |                 |                |
| -           |                                  |   |                                       | =(1/     | 3)*\$ | 6C\$1*\$C\$1*\$ | C\$1           |
| a<br>n<br>E | pproximatio<br>de l'aire de<br>) |   |                                       |          |       |                 |                |
|             |                                  |   | On sait calculer (programme de termir |          |       |                 | le cette aire) |
|             | 0                                |   | aire de D=                            | 0,170666 | 667   |                 |                |
|             | 0                                |   |                                       |          |       |                 |                |
|             | 0                                |   |                                       |          |       |                 |                |

## Calcul d'aire sous un arc de parabole par la méthode de Monte Carlo

## **Objectifs** : loi binomiale simulation au tableur Énoncé et recherche : I- Sur ce graphique le point A a pour abscisse 0,8. 1.5 Donner les coordonnées de B et de C. Calculer l'aire de OABC. 1 On crée au hasard un point M(x; y)С tel que $0 \le x < x_A$ et $0 \le y < y_B$ . 0.5 Dans quel zone se trouve le point M? On note D la partie du plan délimitée par l'axe des abscisses, la droite d'équation $x = x_A$ et l'arc OB de la -0 0.5 0 0.5 1 A 0 parabole. Hachurer cette partie D et justifier que cette partie est caractérisée analytiquement par : D = {M(x; y) / 0 $\leq x < x_A \text{ ET } 0 \leq y < x^2$ } (Les { } se lisent : ensemble de ... et / se lit : tel que ...) Comment calculer la probabilité d'avoir $M \in D$ ? II- Une épreuve de Bernoulli simulée au tableur On crée un point au hasard, on note S (succès) l'événement $M \in D$ . Donc P(S) = $\frac{\text{aire de } \dots}{\text{aire de } \dots}$ , soit : aire de $\dots$ = P(S)×aire de $\dots$ L'instruction " =ALEA() " renvoie au hasard un nombre *a* tel que $0 \le a \le 1$ Quelle instruction permettra d'avoir un nombre au hasard ente 0 et $x_A$ ? (cette instruction sera entrée dans la cellule B6). Quelle instruction permettra d'avoir un nombre au hasard ente 0 et $y_B$ ? (cette instruction sera entrée dans la cellule C6). Que retourne l'instruction : " SI(ET(B6< $x_A$ ;C6<B6×B6);1;0) ? cette instruction retourne ...... avec la probabilité ......

et ..... avec la probabilité .....

III- Schéma de Bernoulli

Soit X la variable aléatoire comptant le nombre de succès sur *n* épreuves En faisant une répétition de cette épreuve de Bernoulli, on peut faire une approximation de l'aire de D.

IV – Tableur

Sur la ligne 1, on entre les données de façon à pouvoir modifier la valeur de  $x_A$ .